# Results: Footer Calculations & References Webinar

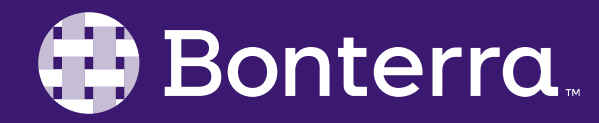

#### Meet Your Trainer

Jaime Ransom

**Training Specialist** 

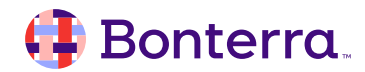

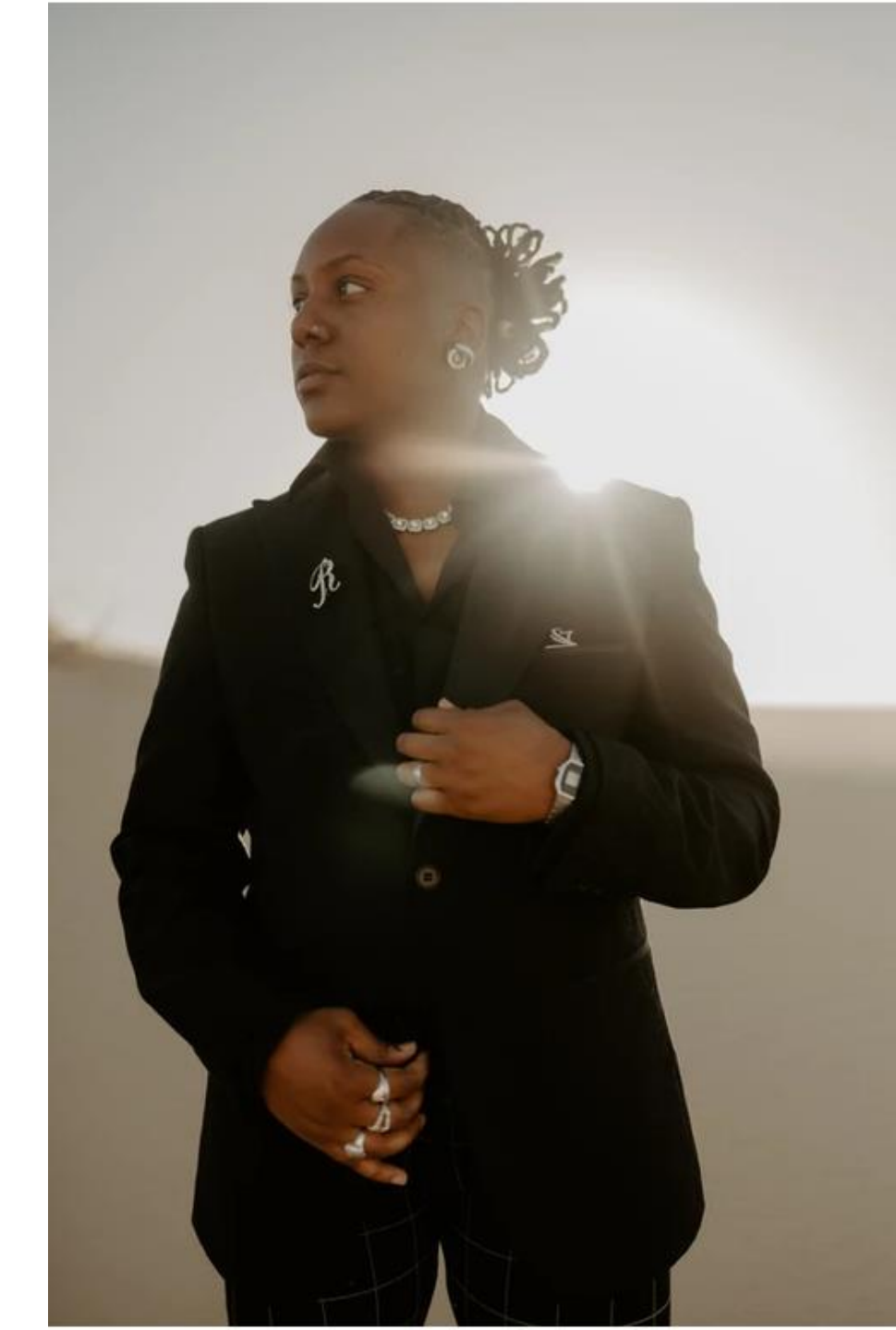

## Learning Objective

After completing this training, Report Writers will understand how to use footers to summarize or clarify data in tables, and use references to optimally position this information.

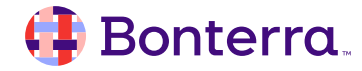

## Agenda

#### Overview

#### **Footer Calculations**

#### Adding Footer Calculations

#### Using References

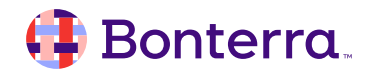

# Overview

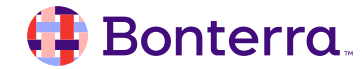

#### Overview

Footer Calculations provide an easy approach to using standardized calculations to the bottom of tables.

| 2,458 | Zane Peacock       | 1/9/88  | Male   | Asian     |
|-------|--------------------|---------|--------|-----------|
| 2,463 | Xavier Hildebrandt | 5/6/72  | Male   | Other     |
| 2,470 | Melissa Avila      | 4/4/74  | Female | Other     |
| 2,480 | Kathy Lee          | 5/5/76  | Female | Caucasian |
| 2,504 | Jill Brown         | 1/1/00  | Female | Caucasian |
| 2,516 | John Turner        | 1/1/00  | Male   | Bi-racial |
|       | Min:               | 4/9/36  |        |           |
|       | Max:               | 7/12/05 |        |           |
|       |                    |         | Count: | 9         |

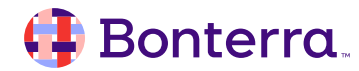

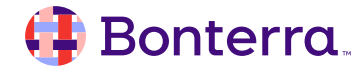

#### Available Calculations:

- Count
- Min
- Max
- Sum
- Average
- Percentage

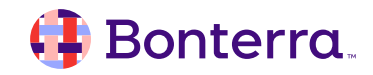

#### Count

- Provides the total number of unique values in the associated column.
- Most frequently used
- Count Record IDs to identify unique records:
  - Count of Participants
  - Count of Forms/TouchPoints Completed
  - Count of Enrollments
  - Count of Referrals

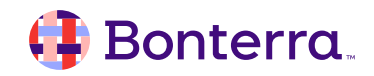

#### Minimum / Maximum

- Numeric Min is the smallest number, Max is the largest
- Text Min is the lowest value alphabetically, Max is the highest
- Date Min is the earliest date chronologically, Max is the latest

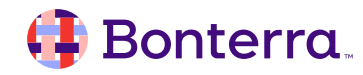

#### Sum

- Totals the values in the column above
- Only available for Numeric data

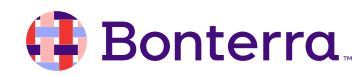

#### Average / Percentage

- Displays the Average of Values, or Percentage of Total, based on the values in the column
- Only available for Numeric data

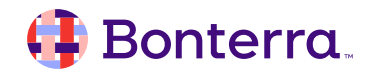

# Adding Footer Calculations

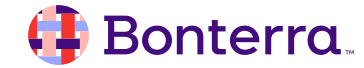

## Adding Footer Calculations

- Select a column, right click and select Footer Calculation
- Choose the desired calculation(s)

| Record Id Participant Name_ |                  | _2                                            | Date of Birth_                | Gender |   | Race_147        | Primary Lang |
|-----------------------------|------------------|-----------------------------------------------|-------------------------------|--------|---|-----------------|--------------|
| 408                         | Tom Grayson      |                                               | Content                       |        | > | White or Cau    | English      |
| 409                         | Vicky Grayson    |                                               | _                             |        |   | White or Cauc   | English      |
| 451                         | Lexie Garcia     | ‰ Cut   ☐ Copy   Hide   ➤ Delete   ♡ Comments |                               |        |   | White or Cauc   | English      |
| 453                         | Lara Crofton     |                                               |                               |        |   | White or Cauc   | English      |
| 461                         | Cherise Alexande |                                               |                               |        |   | Black or Africa | English      |
| 462                         | Orlando Denton   |                                               |                               |        |   | White or Cauc   | English      |
| 623                         | Ashton Carter    |                                               |                               |        |   | Black or Africa | English      |
| 811                         | Ashton Carter    |                                               |                               |        |   | Multi-Racial    | English      |
| Count:                      |                  | Set as Section                                |                               |        |   |                 |              |
|                             |                  |                                               | Insert                        |        | > |                 |              |
|                             |                  |                                               | Unmerge                       |        |   |                 |              |
|                             |                  |                                               | Hyperlink ><br>Element Link > |        | > |                 |              |
|                             |                  |                                               |                               |        | > |                 |              |
|                             |                  | $\square$                                     | Footer Calcu                  | lation | ) | √ Count         |              |
|                             |                  | o^D                                           | Assign Reference              |        |   | Min             |              |
|                             |                  | Û                                             | Formatting Rules              |        |   | Max             |              |
|                             |                  | X                                             | Data                          |        | > | Sum             |              |
|                             |                  | Format Table Cell                             |                               |        | > | Average         |              |

#### 🤑 Bonterra.

## Adding Footer Calculations

The result will appear in the last row of the table on the last page of the report tab.

You can remove a Footer Calculation by visiting the same menu and unchecking it.

Participant Name\_2 Tom Grayson Vicky Grayson Lexie Garcia Lara Crofton Cherise Alexander Orlando Denton Ashton Carter Ashton Carter 7

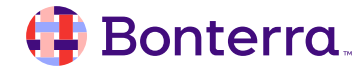

# References

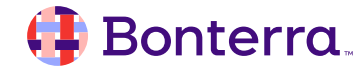

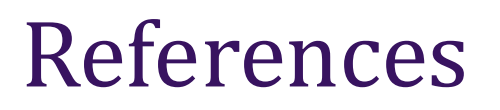

References allow for the creation of a pointer to another cell, so the value can be displayed in other locations. Non-dynamic: only reflects the value in the source cell

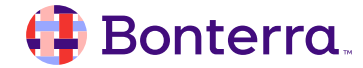

## Adding a Reference

Select the desired cell, right-click and select Assign Reference.

Name the Reference – use a unique name or tag.

Reference will be added to bottom of Document Objects.

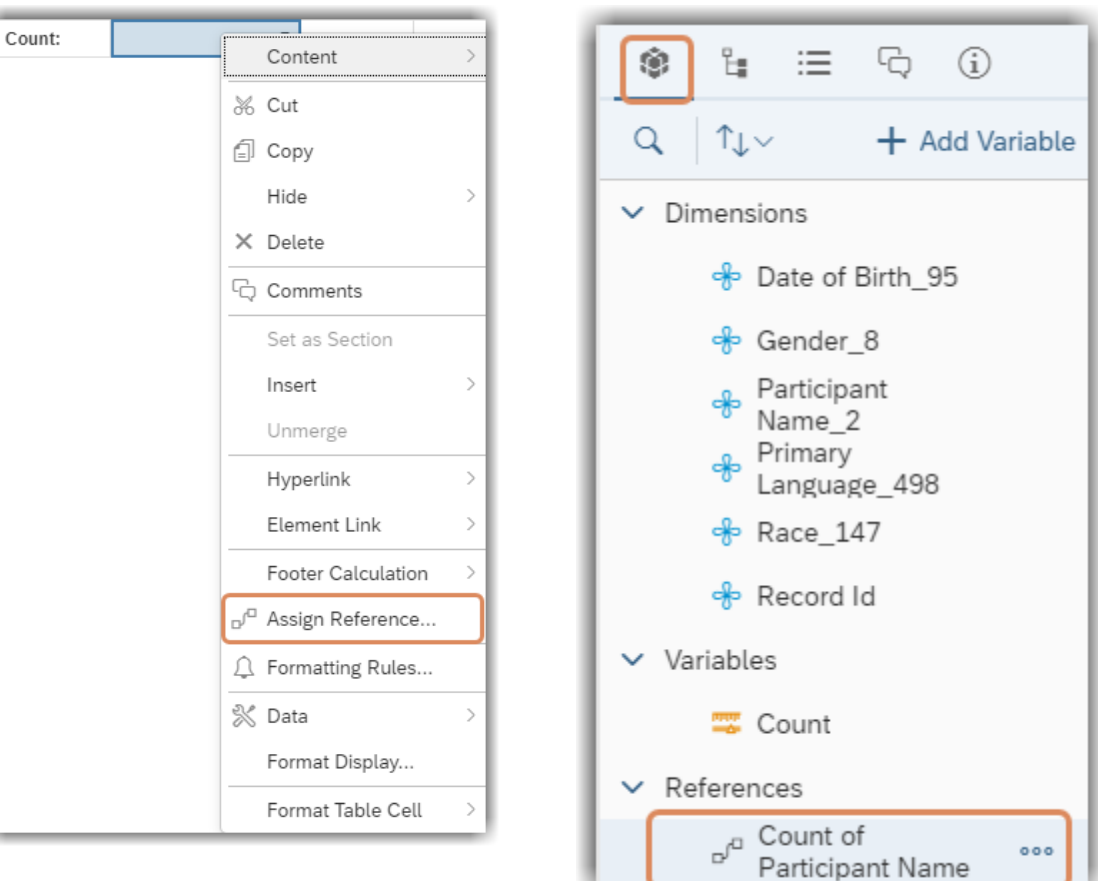

# **Additional Resources**

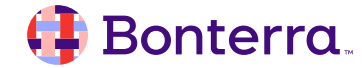

## Additional Training Opportunities

- Knowledge Base Articles Search in Chat
- On-demand Videos in our <u>Bonterra Academy</u>
- Free Webinars & Recordings
- Foundations Intensive Multiday Trainings that Cover the Basics
- Labs 2 hr Live Trainings on Specific Topics and Capabilities

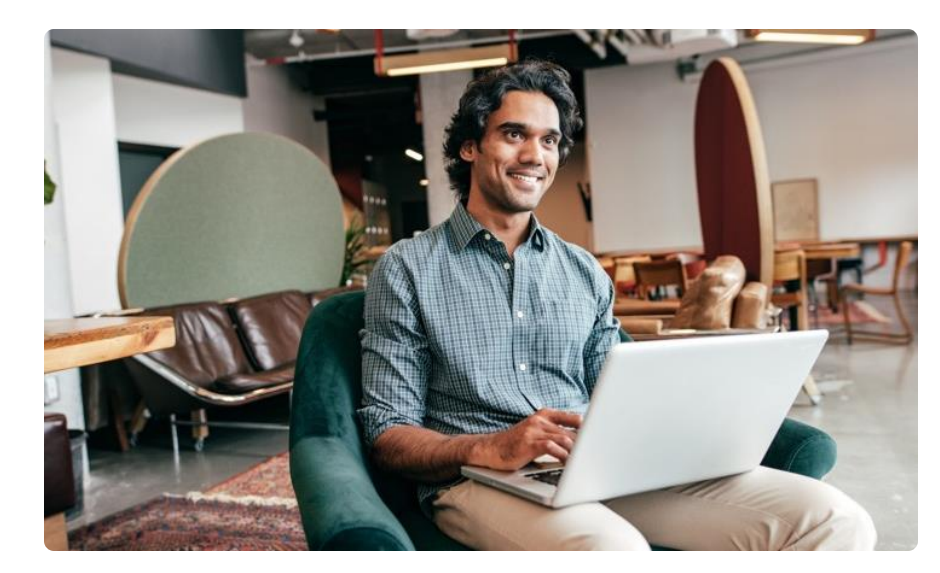

Build confidence and knowledge in our software.

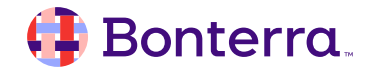

#### **Customer Support**

## Reach out to our Customer Support Team with Questions or Concerns.

Weekdays 7am – 7pm CST via chat or through email: <u>apricot@bonterratech.com</u>

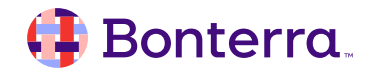

- Ask questions about functionality covered in this training
- Ask trainer to redo a demo
- Ask real-life application questions
- Or sign off and we will see you in the next training!

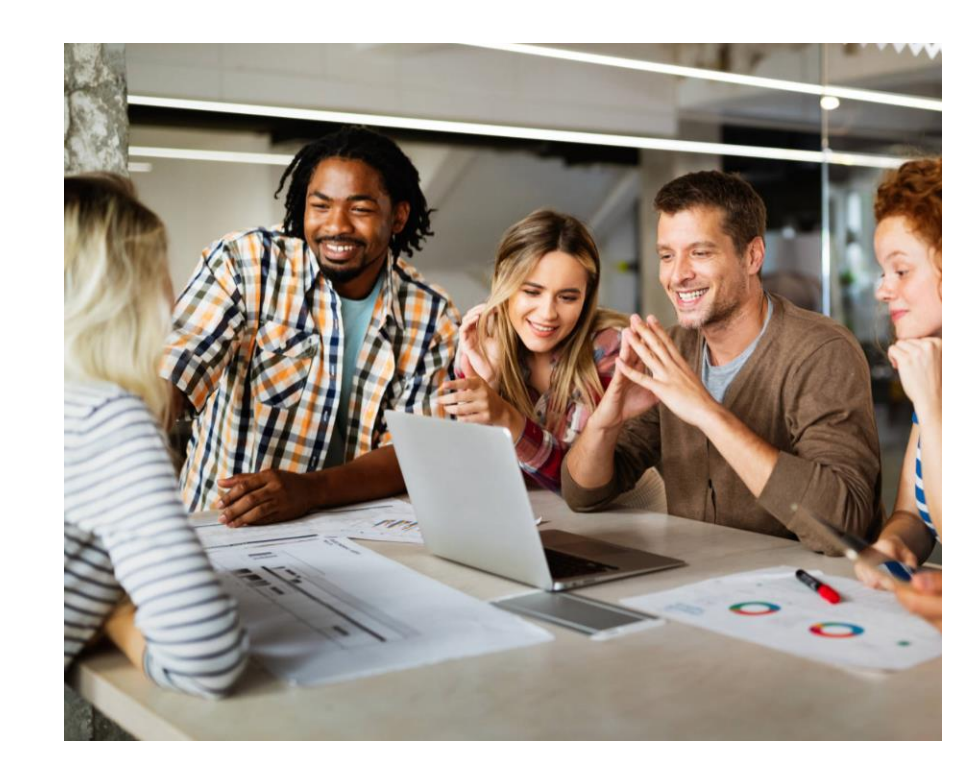

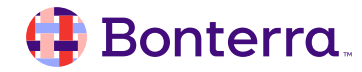

## Thank you for attending!

We hope to see you in future trainings.

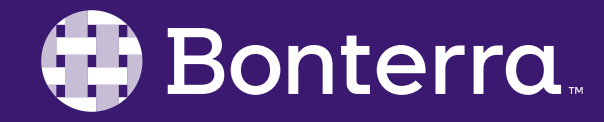